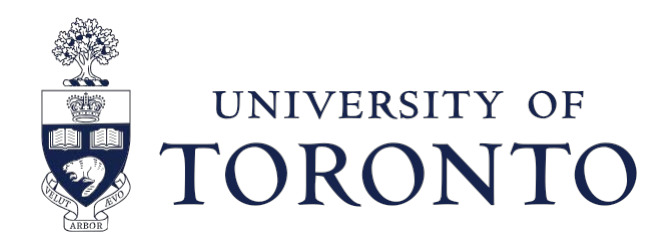

## Teaching Station Jr. Handbook 2013

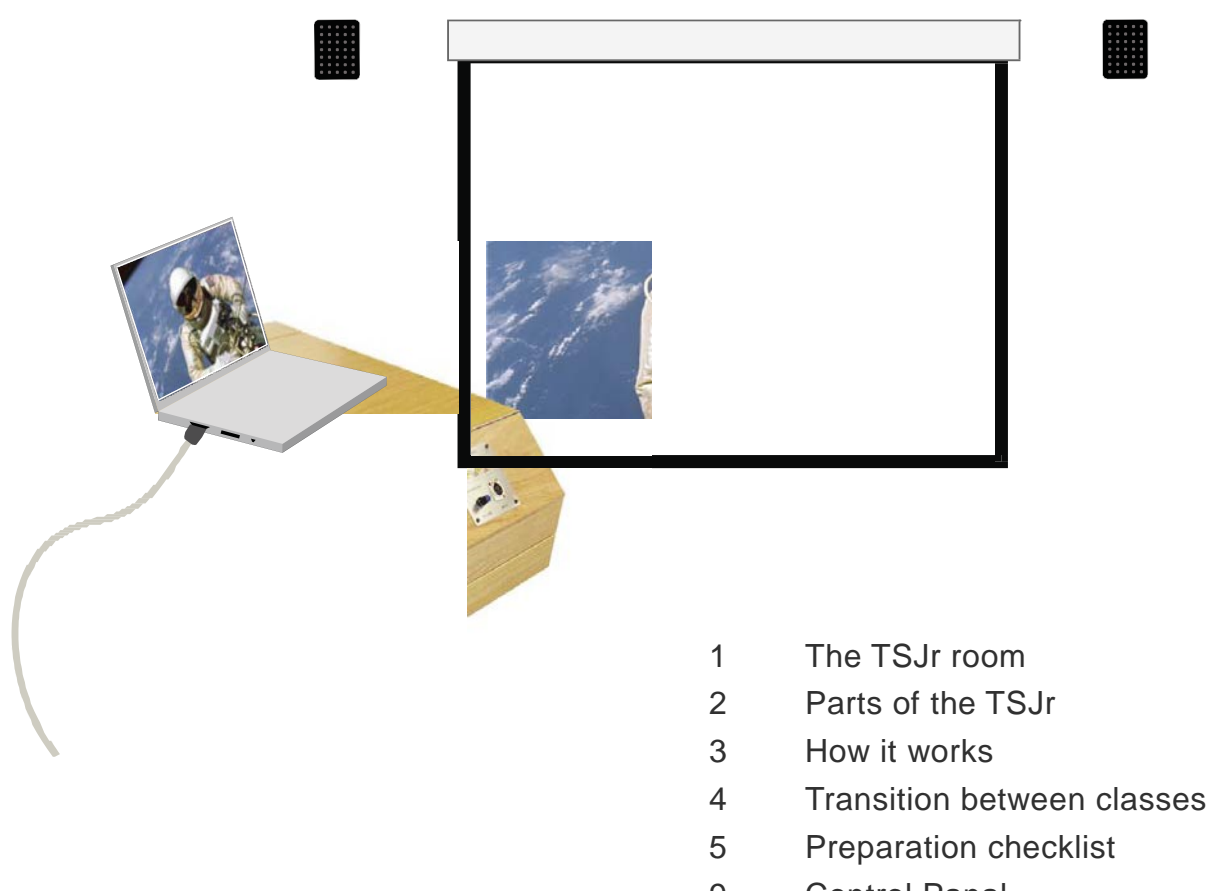

- 9 Control Panal
- 13 Troubleshoot help
- 15 Contact

### www.utoronto.ca/teachingstation

#### www.osm.utoronto.ca

## What is a Teaching Station Jr?

A simple A/V control platform for medium-sized classrooms (roughly 36-100 persons)

All TSJr rooms have:

Teaching Station Jr. Digital Projector Screen Speakers - Wall or Ceiling

- has wired internet and power outlets
- ceiling mounted

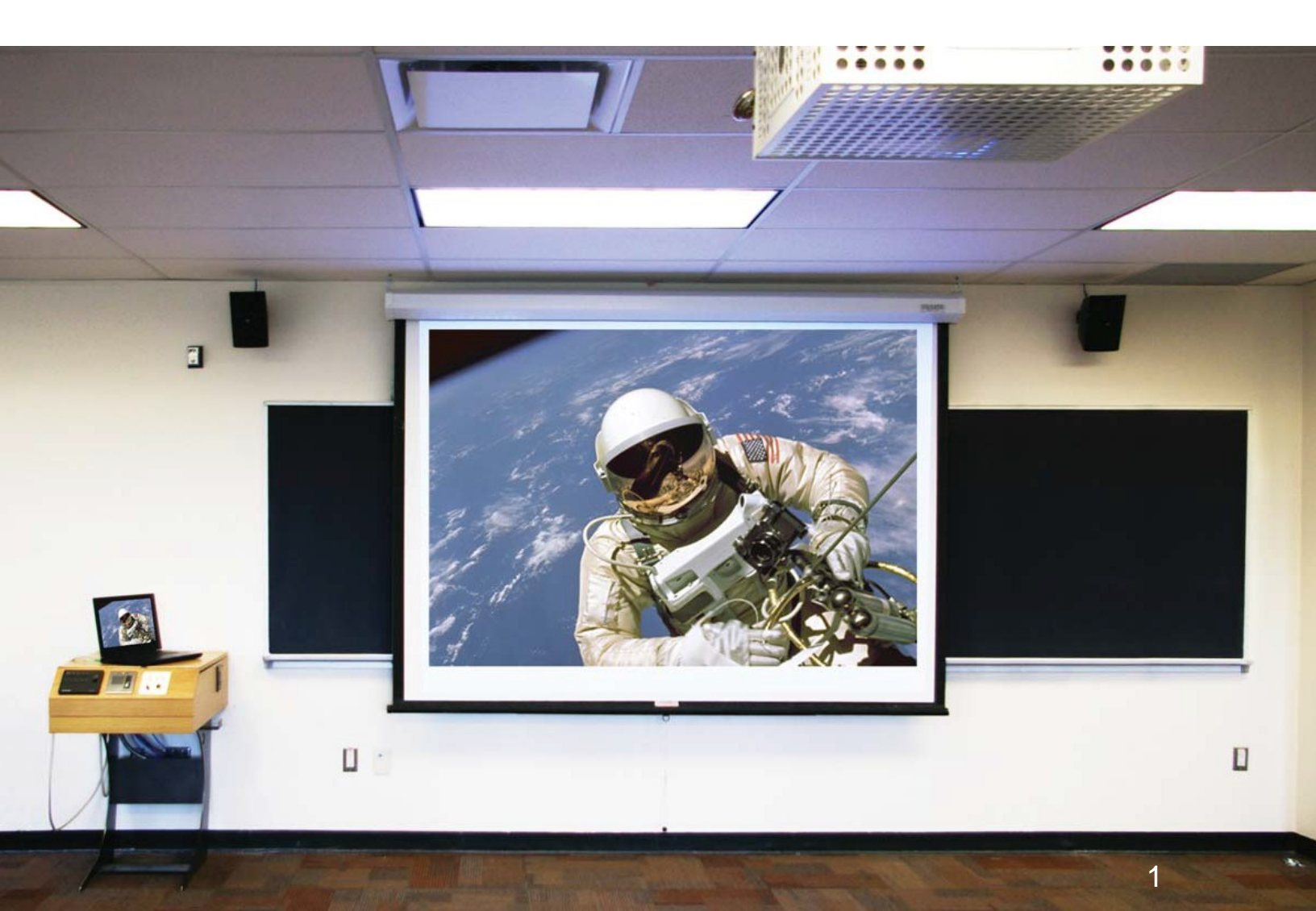

## What it has

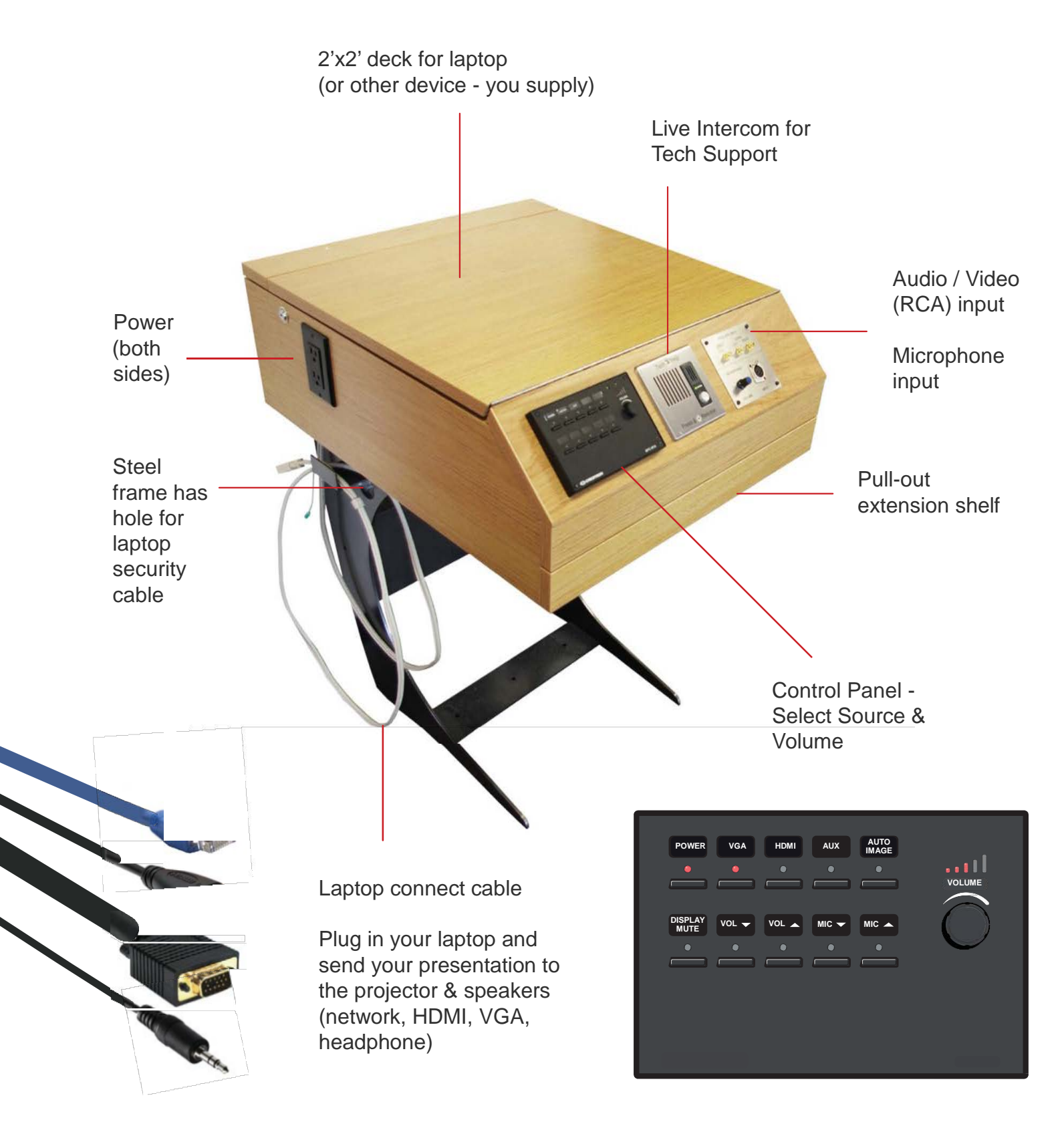

## How it works

- Bring your laptop! If you use a Mac, bring a VGA or HDMI video adapter. If your PC laptop uses any port other than VGA or HDMI - bring an adapter!
- Connect the TSJr Video
   (HDMI or VGA), Audio and Ethernet cables to your laptop
- 3 Log-in. The log-in system requires you to configure your laptop ahead of time. Download the instructions for your operating system from the TSJr website:

http://www.utoronto.ca/teachingstation/tsj/handbook.html

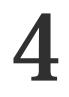

#### Select Video Source

Select VGA or HDMI - whichever cable you have plugged into your laptop

The power light will blink as the projector warms up.

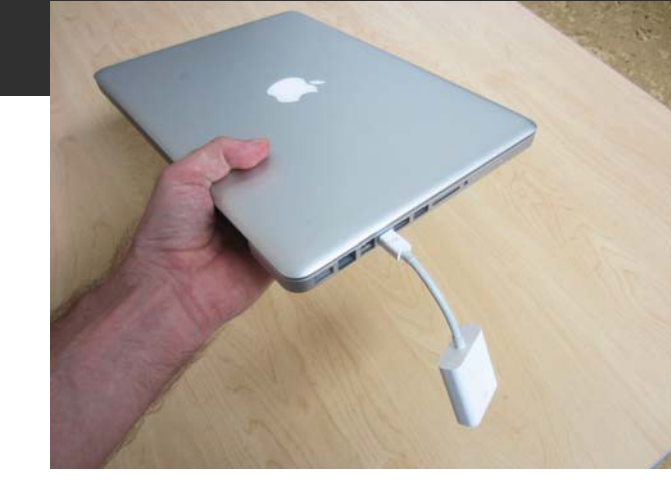

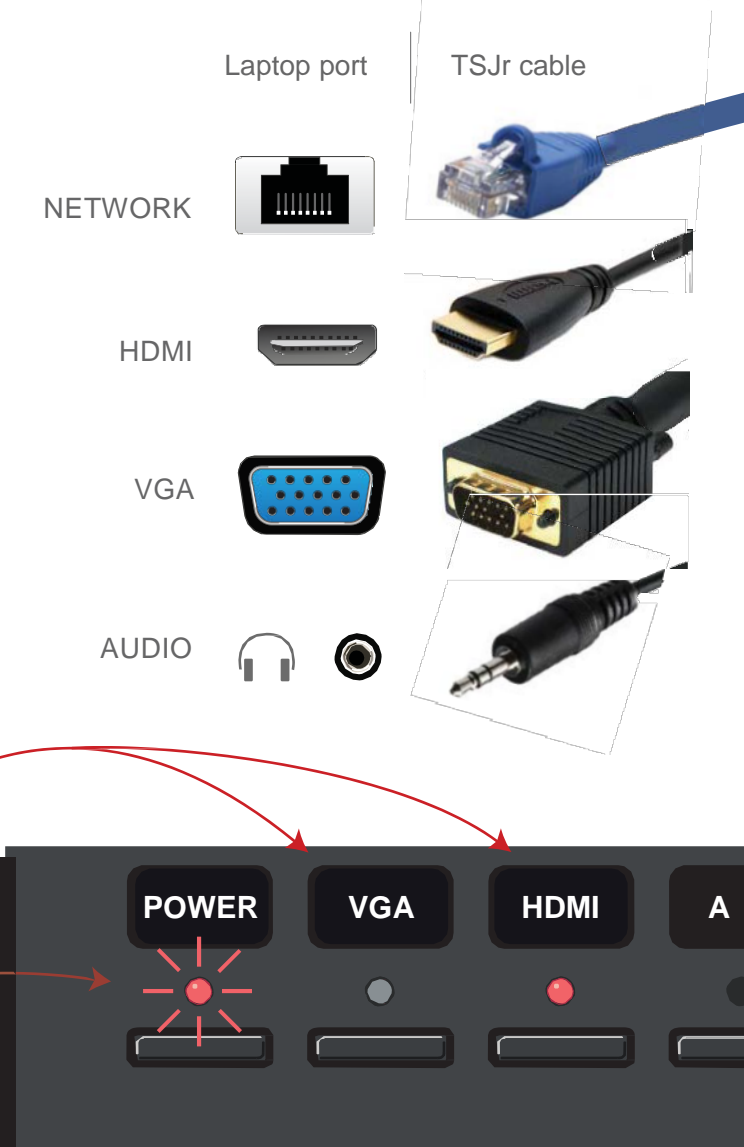

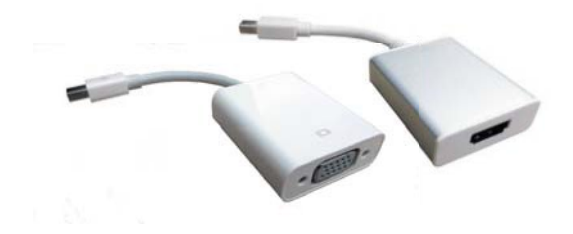

Mac adapters: Mini DisplayPort to VGA or HDMI (you supply)

## The Hand - Off

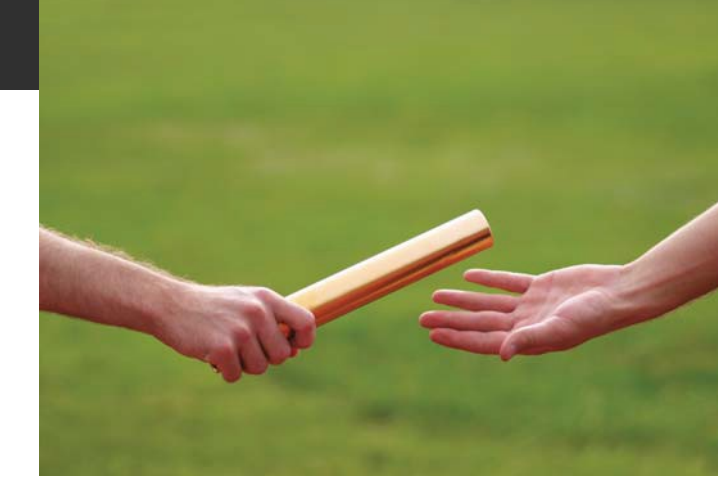

The login system leaves a **10-minute window** between you and the next instructor. When you unhook, the system stays logged in for 10 minutes. The next instructor can plug in and begin right away.

- \*\*\* Make sure your laptop is pre-configured for log-in (Appendix 1) so you are authenticated automatically during the hand-off.
- \*\*\* Your UTOR login is closed and replaced with that of the new laptop.

No wasted time swapping log-ins No waiting for projectors No delay in starting your classroom AV

If the projector is still on (for that 10-minute window) and you want it off, you can press:

**POWER** turns off the projector and cools it down

or

**DISPLAY MUTE** turns off projector image & keeps projector on stand-by

## **Pre-flight checklist**

3 Things to check / prepare beforehand

Video Output You need VGA or HDMI output from your laptop. See next page

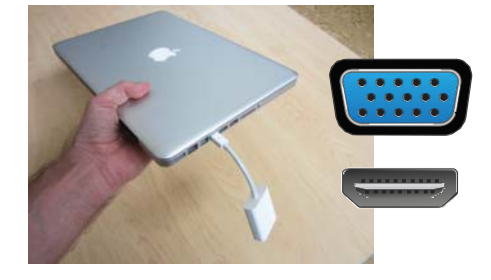

### **Pre - Configure**

You have to pre-configure your laptop to recognize the TSJr network. See 2 pages following

| Local Area Connection Properties                                                        | 23 |
|-----------------------------------------------------------------------------------------|----|
| Networking Authentication Sharing                                                       |    |
| Select this option to provide authenticated network access for<br>this Ethemet adapter. |    |
| ☑ Enable IEEE 802.1X authentication                                                     |    |
| Choose a network authentication method:                                                 |    |
| Microsoft: Protected EAP (PEAP)                                                         |    |

### **Duplicate - Screen**

Familiarize yourself with setting your laptop for dual 'mirror' screen. It should do this automatically when you plug in the TSJr, but in case it doesn't, know ahead of time how to set it manually **See 3rd page following** 

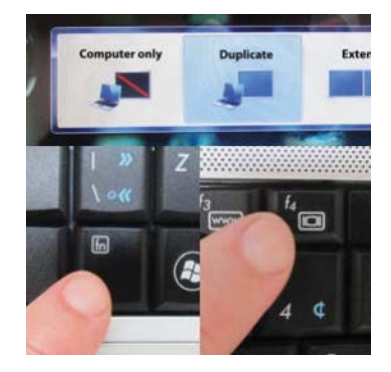

## **Laptop Ports**

|      | NETWORK              |                                                           | NEED TO PLUG IN<br>authenticates with your UtorID<br>(needed to activate TSJr)<br>and provides wired internet |
|------|----------------------|-----------------------------------------------------------|----------------------------------------------------------------------------------------------------|
| HDMI | VIDEO - HDMI         |                                                           | NEED TO PLUG IN<br>plug in either the HDMI or the                                                             |
|      | VIDEO - VGA          | projection from your device<br>(or use RCA jacks on TSJr) |                                                                                                    |
|      | AUDIO<br>(Headphone) |                                                           | OPTIONAL<br>you only need to plug in the<br>mini-jack if you want audio feed<br>to the room speakers          |

Sample **PC** laptop with both VGA and HDMI inputs. Most have one or ther other.

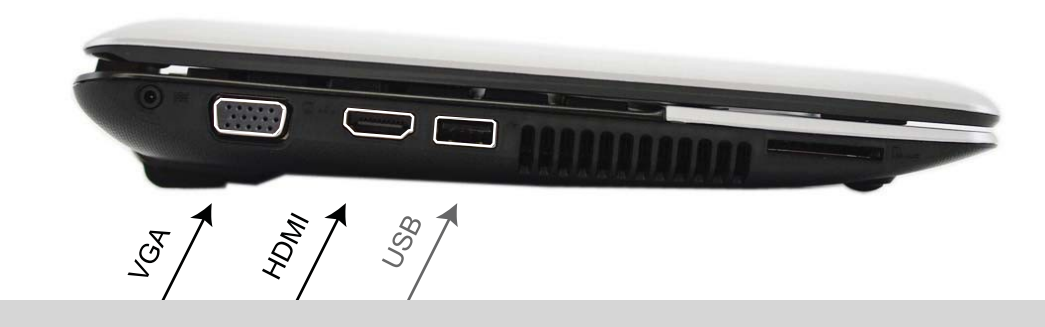

Apple laptop with Mini DisplayPort - requires adapter which you supply

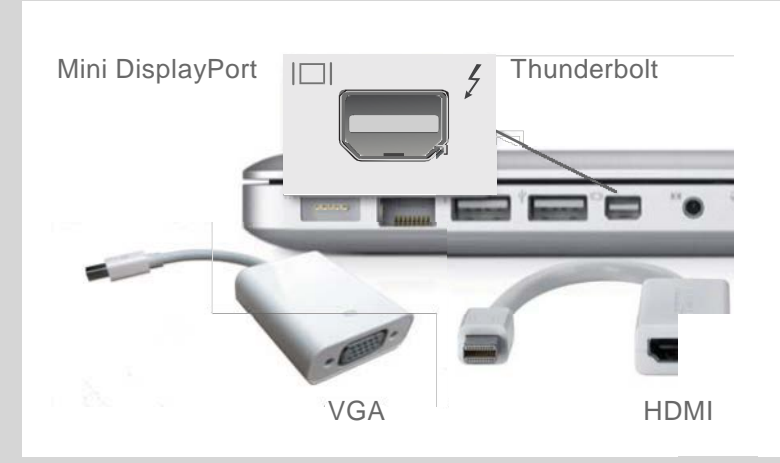

## Check 2 - Pre-Configure

You need to pre-configure your laptop for it to be recognized by the TSJr. **Pre-configuring eliminates the need to log-in when you use a TSJr.** 

Go to the TSJr website and **download the appendix** for your operating system (the same page where you download this handbook)

#### www.utoronto.ca/teachingstation/tsj/handbook.html

Pre-configuration requires administrator access. If you are not an administrator for the laptop, contact your IT department for configuration.

If you are unable to pre-configure before your class, press the Help! button on the TSJr and our tech group can remotely activate the projector (but not the hard-wired internet) to work with your laptop

download configuration instructions

Windows 8 Windows 7 Windows XP & Vista MAC 10.6 Snow Leopard

MAC 10.7 + Lion no pre-configuration needed. Lion figures it out by itself

iPAD, tablet or other non-laptop

see 'What About my...' on page 11

www.utoronto.ca/teachingstation/tsj/tablets.html

## Check 3 - Duplicate Screen

Check ahead of time how to set your laptop to 'dual / clone / mirror / duplicate' display

Usually the laptop will detect the projector and automatically send the image out to the TSJr. In case it doesn't - check how to manually set to "duplicate display" (win 7), "mirror display" (Mac), "clone" (XP) or dual display

In most PC laptops this is done by pressing FN key (bottom left) in combination with F4, F7 or F8. Look for these symbols:

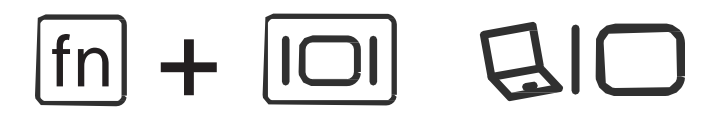

With Windows 7 you can press the **windows key + P** 

Or right-click on the desktop and select 'screen resolution', and set for duplicate display (Windows 7)

Mirror Display Fails on TSJr?
Or does your projected image looked squished or stretched?
Try setting your screen resolution to **1280 x 800** (projector HDMI resolution) or **1024 x 768** (projector VGA resolution)

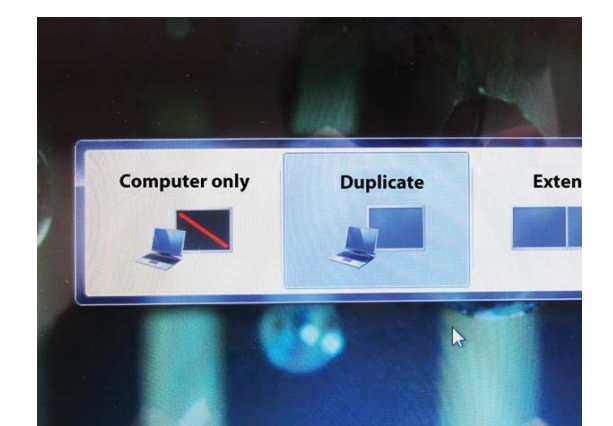

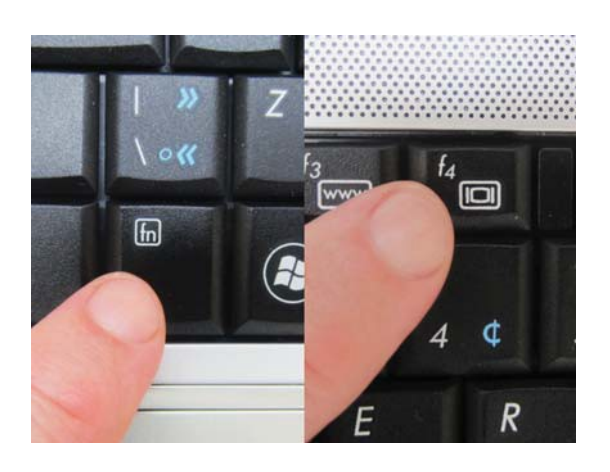

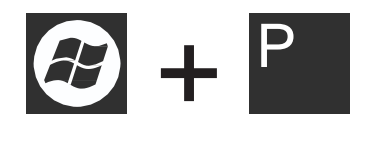

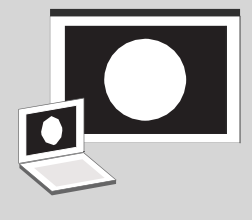

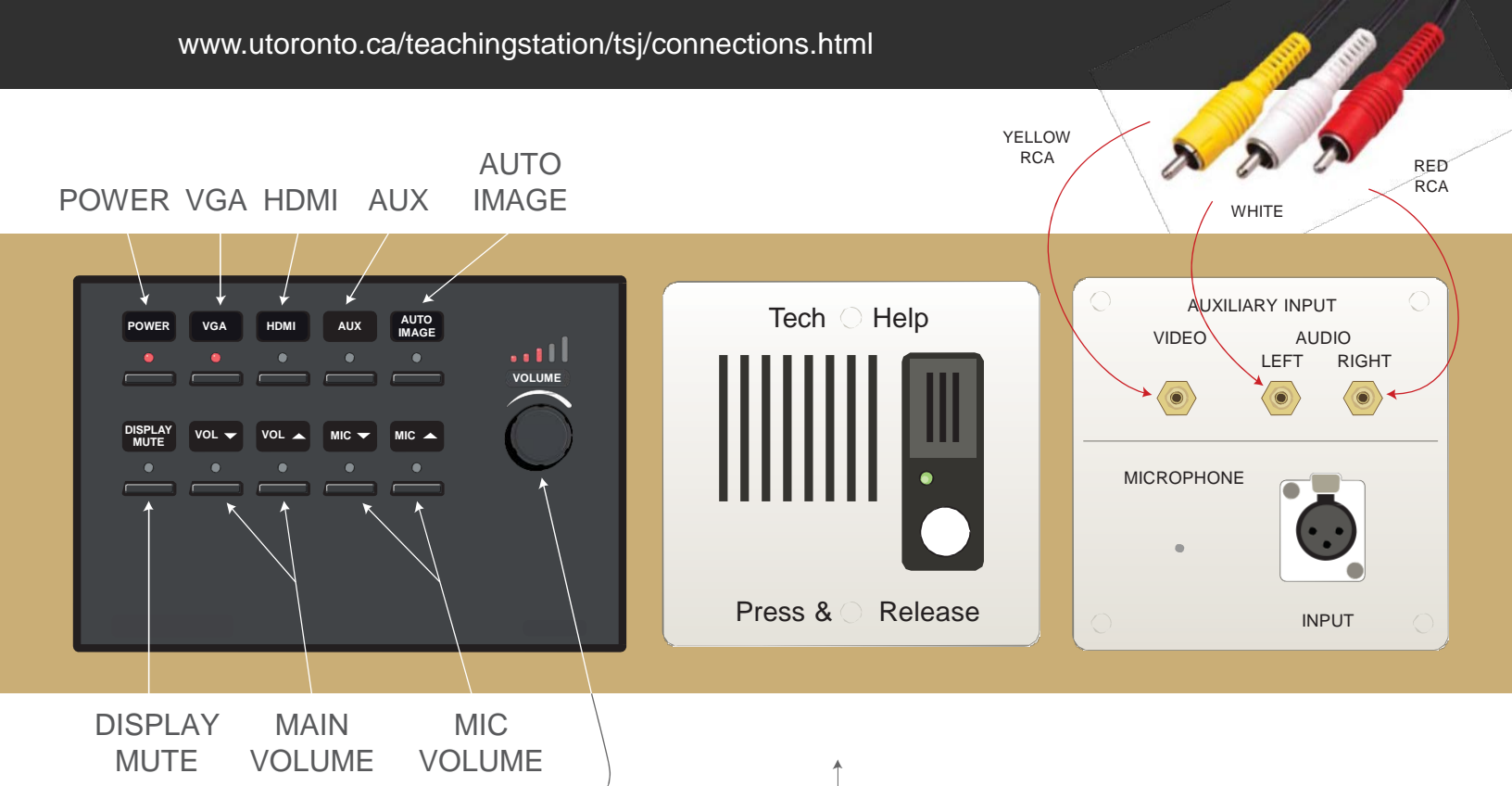

#### **CONTROL PANEL**

**POWER** to turn the projector on and off - blinks during warm-up

**VGA** or **HDMI** (whichever you are using) send your laptop video signal to the projector

**AUX** if you are inputting through the RCA jacks in the Auxiliary plate (on right)

**AUTO ADJUST** to auto-calibrate your laptop / projector image (if it looks wrong)

**DISPLAY MUTE** to mute the image (i.e. no projection)

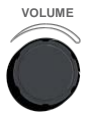

**VOL** &  $\checkmark$  are for the volume of the room speakers. \* both buttons & dial work

### **AUXILIARY INPUT**

**RCA jacks** (video, L&R audio) are for inputting some other device into the projector and speakers (DVD player, digital camera, etc)

**MICROPHONE** input - use microphone volume control on the black buttons

\*\*\* Microphone is not supplied: Call OSM ahead if you need one provided for your class.

#### **HELP INTERCOM**

Press and release the white button to get **live voice help** from our tech support

Can't login? Can't figure it out? Press the button, release and talk. The tech group has a live feed of what is happening on your TSJr

### LOG OFF

**Unplug** the network cable & you will be logged off automatically. \*\*\* **For switching between instructors** you have a 10-minute overlap window. See the page 4, the 'Hand-Off'

### AM I LOGGED IN?

When you are logged in the 'Power' light will show red & the projector turns on

### SHUT DOWN

There is a manual power button to shut off the projector (does NOT log you out)

### MUTE

'Display Mute' will stop the projector from sending an image, but keep the projector on stand-by (warmed up)

### HOOK

Out of courtesy for the next instructor, please coil the cable around one of the side hooks before you leave

The round hole in the frame is a handy spot to snake your laptop security cable

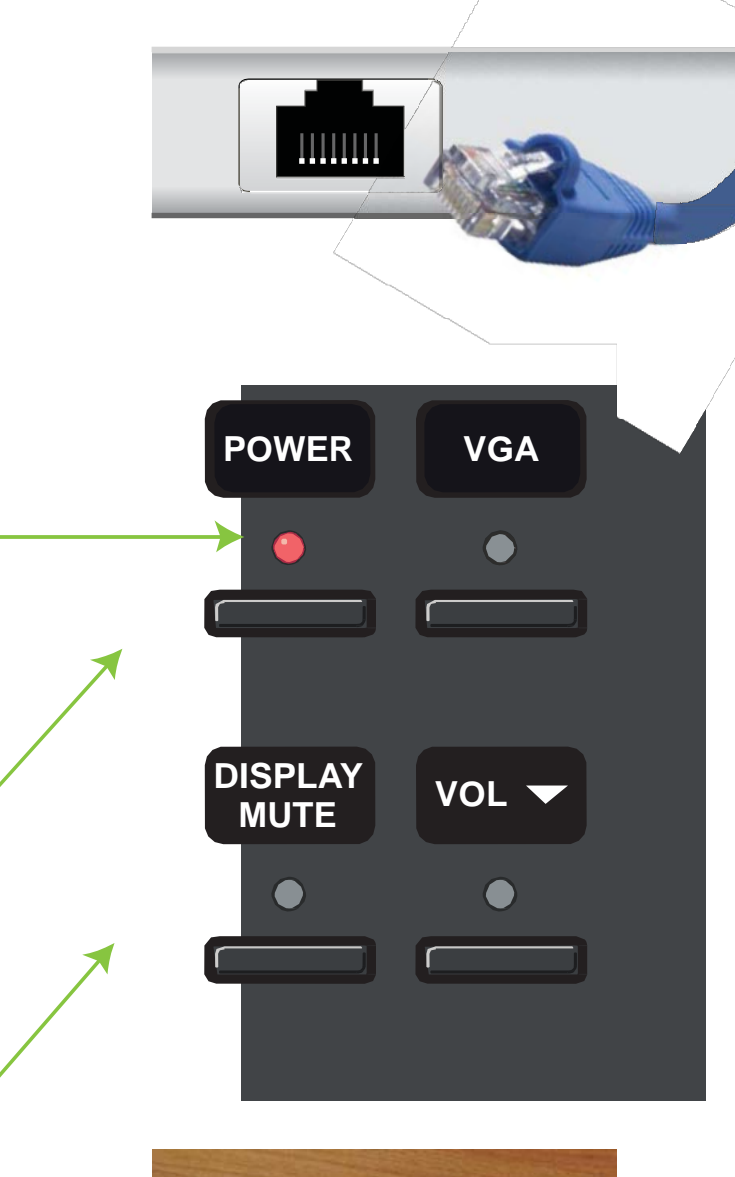

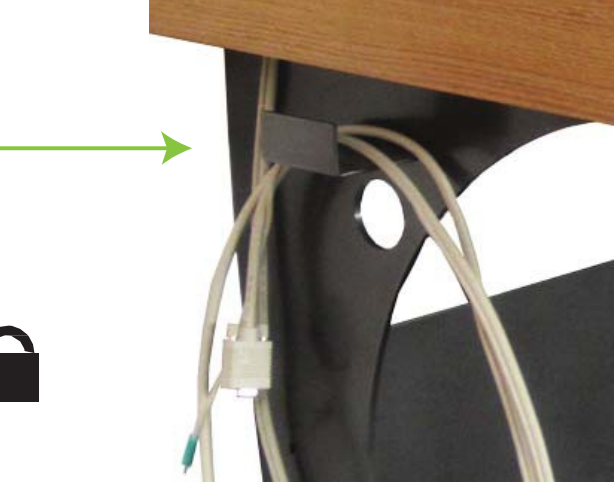

### WHERE?

TSJr OSM rooms capacity 36 - 100

Teaching OSM rooms capacity 100+ Station

some rooms below capacity 36 may have a TSJr some rooms below 100 have a Teaching Station

OSM website room descriptions show TS or TSJr: www.osm.utoronto.ca/class\_spec

### WHAT ABOUT MY...

iPAD iPHONE MacBook Air\*

Playbook Android tablet

#### These devices output video & audio, but have no network port & so cannot log-in (or activate) a TSJ

There is a USB to Ethernet adapter for the MacBook Air
 Bring it and you can run the AIR like a regular Macbook

Single-session activation of a TSJr can be done on verbal request using the Help! button on the front console (you would need to do this each session). Otherwise, a laptop is required to activate the TSJr. For more information on using these devices see the TSJr website:

http://www.utoronto.ca/teachingstation/tsj/tablets.html

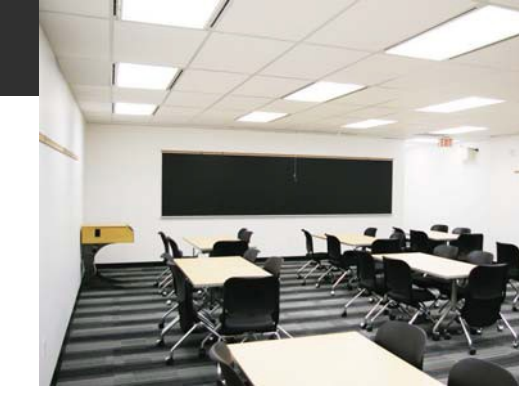

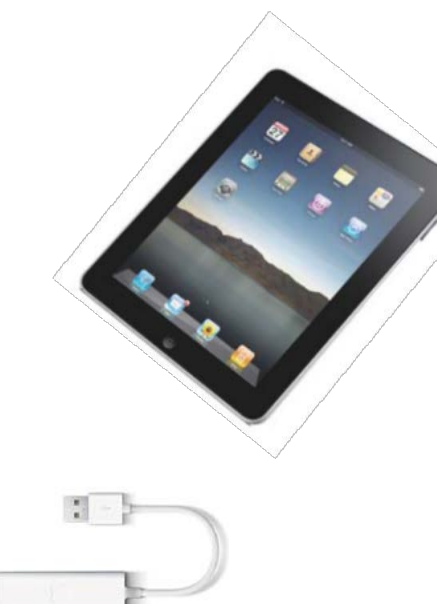

### **TEACHING STATION & TSJr**

#### LARGE CLASSROOM TEACHING STATION

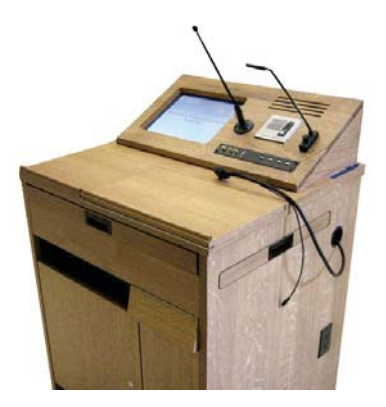

MEDIUM CLASSROOM TEACHING STATION Jr.

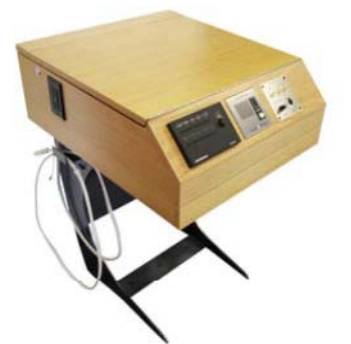

| Room Size (persons)           | 100+          | 36 - 100      |
|-------------------------------|---------------|---------------|
| Location                      | 5'+ from wall | against wall  |
| Fixed or Movable              | fixed         | fixed         |
| Size W x D x H                | 32 x 30 x 45" | 24 x 28 x 37" |
| Slide-out shelf               | sides         | front         |
| Ceiling Data Projector        | Х             | Х             |
| Speakers in room              | х             | Х             |
| Live Intercom Support         | Х             | Х             |
| VGA / Audio hookup cable      | Х             | Х             |
| HDMI cable                    | Х             | Х             |
| Hard wired Internet / Network | Х             | Х             |
| Power Outlets                 | Х             | Х             |
| Audio / Video input jacks     | Х             | Х             |
| Touchscreen                   | Х             |               |
| On-board Computer             | х             |               |
| USB inputs                    | Х             |               |
| DVD / VHS Player              | Х             |               |
| Microphone                    | Х             | input jack    |

## Help! with set-up or login

#### For Any Problem

Unplug and re-plug in all cables. Loose cables are the source of many problems.

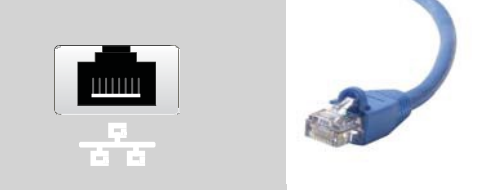

#### Can't change laptop settings

You must be the **administrator** for your laptop to change the network settings (to pre-configure your laptop for the TSJr). If it's a personal laptop and you don't recall setting up an administrator password, leave the password field **blank** and submit.

If it's a work computer and you don't have administrator access, you can either

- (a) have your IT depatment make the changes for you or
- (b) use the help button on the TSJr to have our tech people bypass login (a short-term solution)

#### Did Pre-configuration, but TSJr does not work

1. Remove the Network cable and plug it in again. This might fix it.

2. Double check your settings. Try re-inputting your saved User Credentials (UTORid) in the pre-configuration, in case you made a typo.

3. Are you logged in? (Is the power light on?) If so, it's likely that your video (VGA / HDMI) cable is loose or your computer has not recognized the need to output video (check your display settings and set to 'Clone screen' or 'Mirror'). More detailed instructions in Checklist item #3 in the handbook.

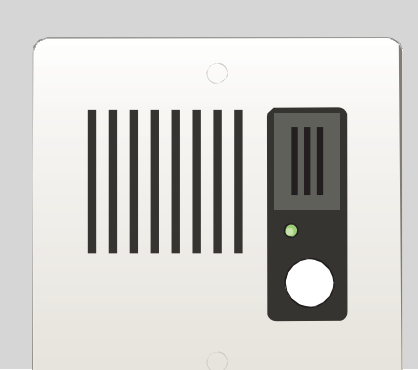

# Help! with running the TSJr

### TSJr / Projector / Internet does not work

Patience! It may take a moment for the network and laptop to recognize each other.

Make sure you pre-configured your laptop (see instructions in this handbook). If your auto log-in worked, the power light will be on on the TSJr.

Re-plug in the network cable

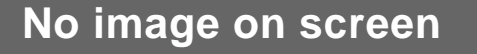

- Wait a moment. It may be that the projector and laptop are taking a moment to communicate with each other.
- Make sure the VGA / HDMI plug is plugged all the way in
- Make sure the TSJr has the correct input button selected (VGA or HDMI)
- Wait for the projector to warm up when the power light on the black panel is blinking the projector is warming up
- Check that 'Video Mute' is not selected on the TSJr
- Your laptop may have failed to detect the projector. Manually check/set your display to dual/clone screen. See the Checklist item #3 in this manual

### **Dim Image**

Some Mac's don't recognize the projector 'profile' and send a dim image to the projector. By making a new display profile you may be able to brighten your output:

Go to display settings, open the color tab, and 'calibrate' to make a new profile

|  | 0 |  |
|--|---|--|
|  |   |  |
|  |   |  |

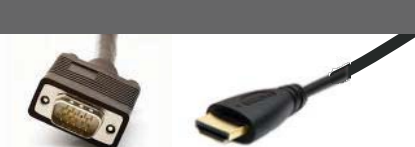

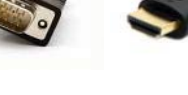

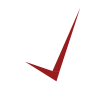

## Contact

For help with the TSJr and configuration, first check with your department A/V help group. Central (OSM) tech support at the St. George campus is:

| Email       | avrequests.osm@utoronto.ca |
|-------------|----------------------------|
| Tel         | 416 - 978 - 6544           |
| Emergencies | 416 - 978 - 0423           |
| Fax         | 416 - 978 - 4802           |
| Equipment   | 416 - 978 - 6543           |
| Maintenance |                            |

http://www.osm.utoronto.ca/osm/class\_tec\_contact.html

The TSJr was developed by a comittee from all three campuses. This handbook was made for OSM rooms at the St. George campus www.osm.utoronto.ca

Updated information on the TSJr can be found on the TSJr website www.utoronto.ca/teachingstation

The OSM website lists rooms that have the TSJR and the full-size teaching station www.osm.utoronto.ca/class\_spec